# 

# はじめに

### miraicompassサービスとは

高校・中学校等で行われている入試に対応するために作られたシステム(イベント予約・Web出願・合否照会等)です。 (運用・開発:三菱総研DCS株式会社)

### ■ 出身中学校専用サイトとは

中学校進路指導ご担当の先生が、志願者に関するWeb出願の手続き状況・合否情報を、インターネットを経由して照会することが可能なサイトです。 中学校からの「申請」と本システム導入各校の「承認」が、必要になります。

※本資料掲載の画面見本は予告なく変更する場合があります。

# 1 おおまかなWeb出願の流れ

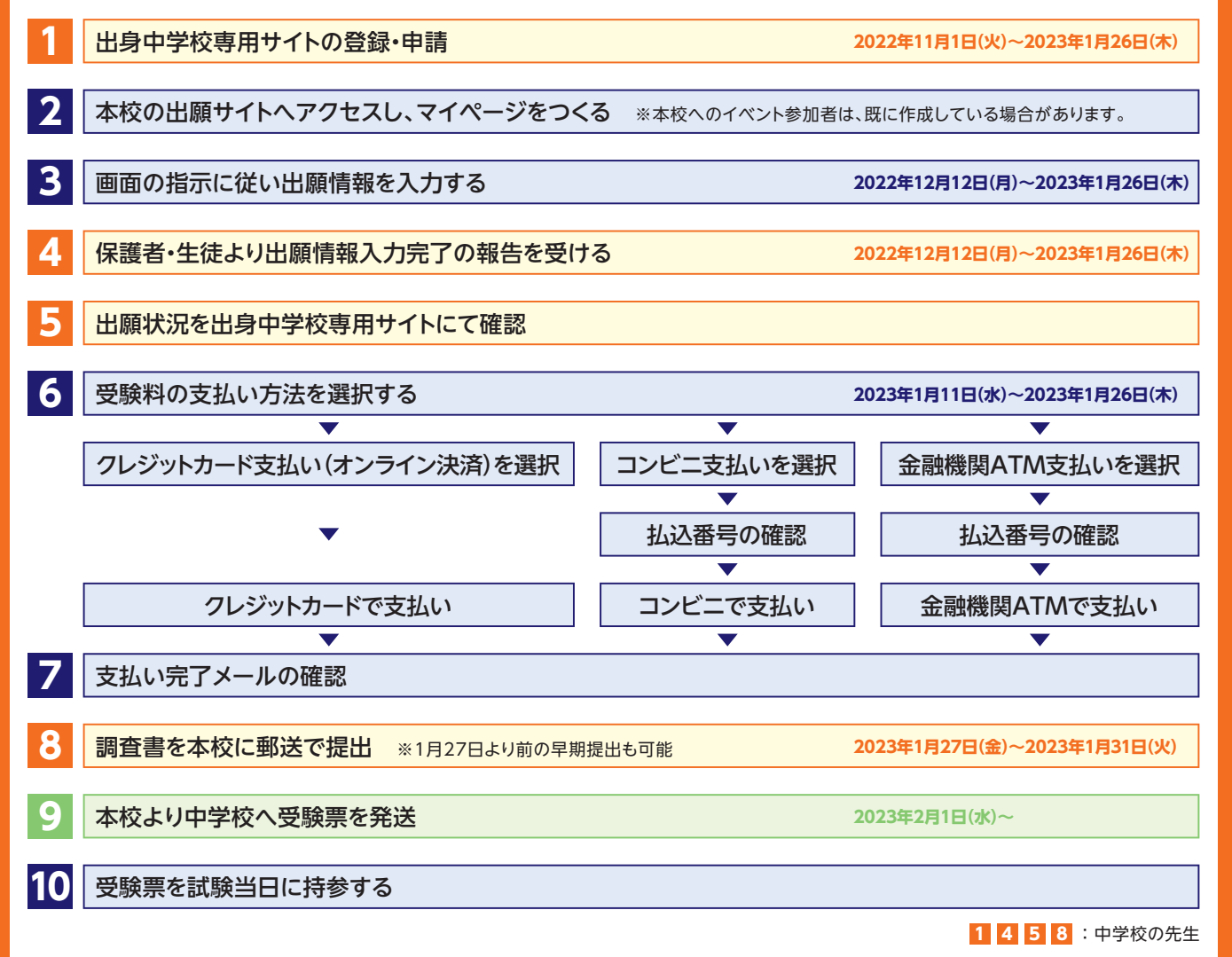

# Web出願スケジュール

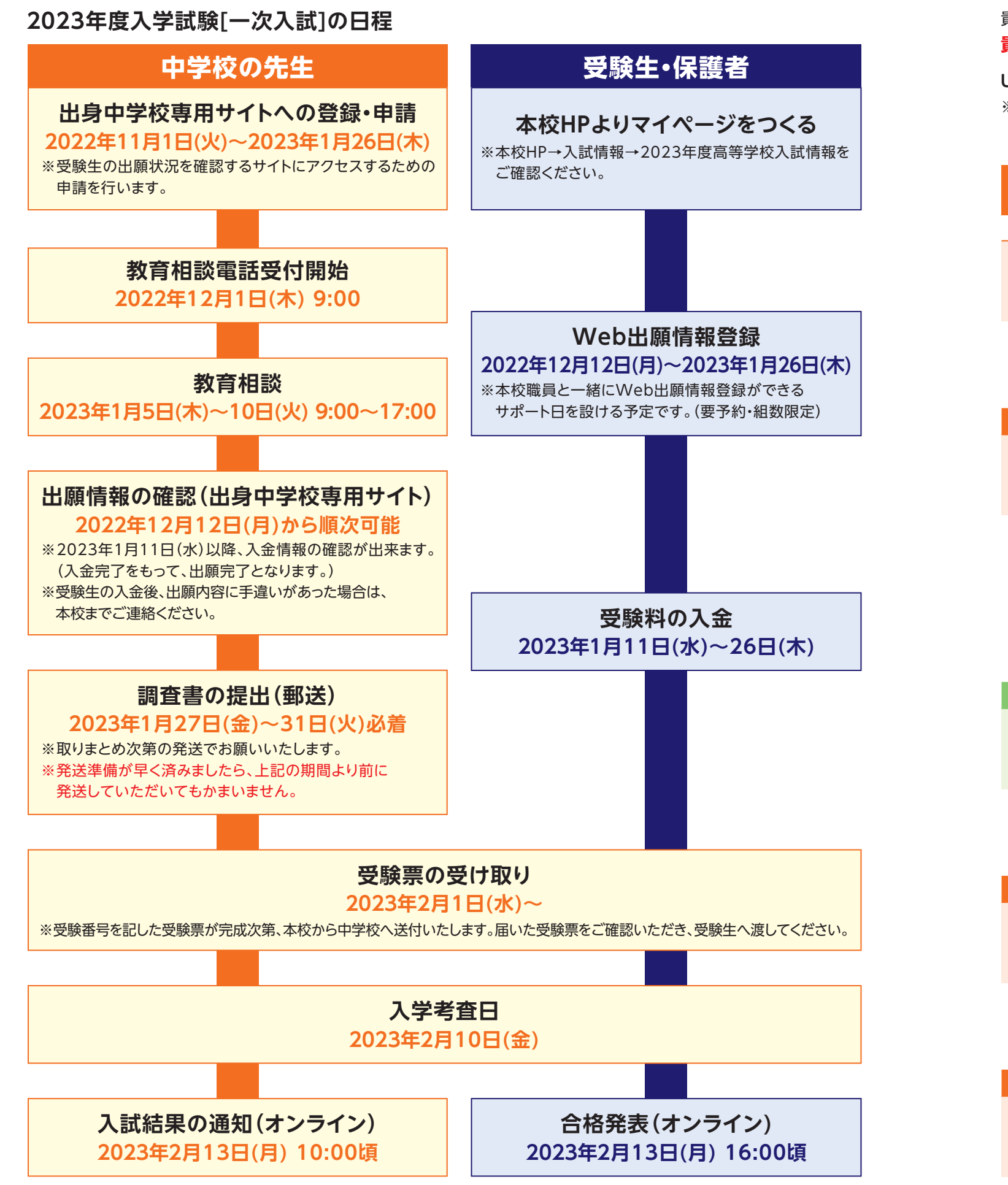

- 1 -

貴校の本校志願者に関するWeb出願の手続き状況を、インターネットを経由して照会することが可能なサイトです。 貴校側からの申請、本校側の承認の手続きが必要です。本サイトのURLは下記となります。

URL: https://mirai-compass.net/adm/pubAdmin/loginSchSelect.jsf ※詳細はP6をご参照ください。

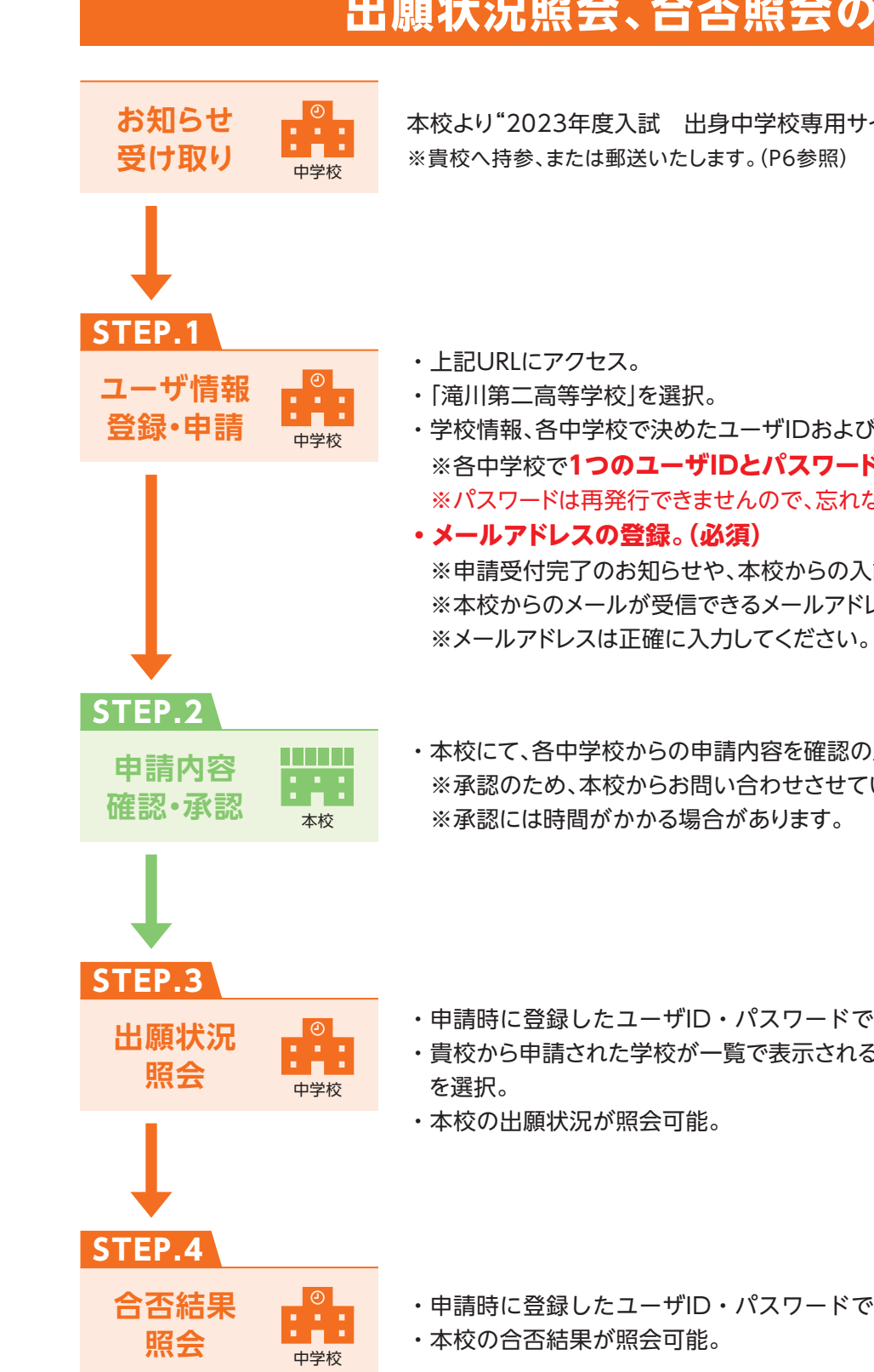

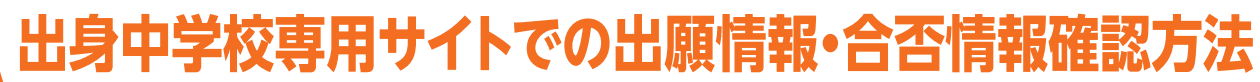

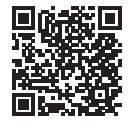

## 出願状況照会、合否照会の流れ

本校より"2023年度入試 出身中学校専用サイトのお知らせ"を受け取る。

・学校情報、各中学校で決めたユーザIDおよびパスワードを入力。 ※各中学校で1つのユーザIDとパスワードを設定してください。 ※パスワードは再発行できませんので、忘れないようご注意ください。 ※申請受付完了のお知らせや、本校からの入試関連連絡を送信します。

※本校からのメールが受信できるメールアドレスを登録してください。

・本校にて、各中学校からの申請内容を確認の上、承認。 ※承認のため、本校からお問い合わせさせていただく場合があります。

・申請時に登録したユーザID・パスワードでログイン。 ・貴校から申請された学校が一覧で表示されるので、その中で「滝川第二高等学校」

・申請時に登録したユーザID・パスワードでログイン。

# 出身中学校専用サイト 画面操作方法

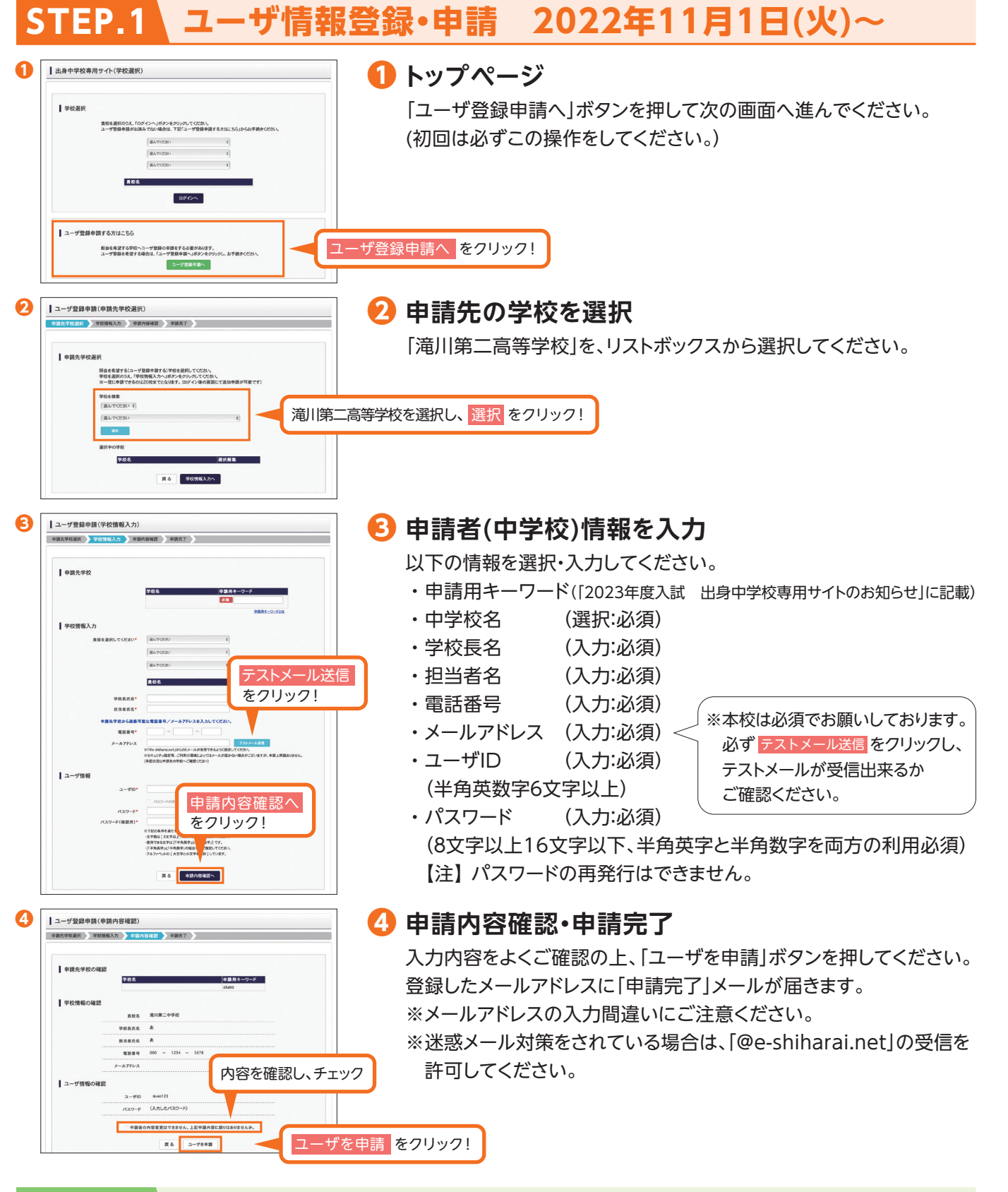

### STEP\_2 申請内容確認・承認

### 本校にて、申請内容の確認と承認を行います。

※承認のため、本校からお問い合わせさせていただく場合があります。 ※承認には時間がかかる場合があります。

21 6446C56 出身中学校専用サイト(服会内容選邦 | 出顧状況服会(滝川第二高等学校(テスト 出願申込情報を選択 \*\* - 覧表出力(PDF) 件数-- 覧表出力(PDF) 詳載ゲータ出力(Excel) 現合用説明へ 合否結果照会 2023年2月13日(月) 10:00 STEP.4 1 出身中学校専用 ユーザIDとパスワードを入力し、 1 ログイン ログイン をクリック! 10%0 STEP.1で申請したユーザIDとパスワードを入力してください。 🕗 照会先の選択 「照会先」のリストボックスから、「滝川第二高等学校」を 2 | 出身中学校専用サイト(服会先選択 選択してください。 |■ 滝川第二高等学校を選択 次へを 6 古結果照会 クリック! 805.85 照会内容選択画面より「出願・合否情報照会」を選択します。 R会大\* RAR二系写节校(F20) 2^ 1840-1A その後「合格情報」を選択し「検索」ボタンを押すと合否結果状況を 3 出身中学校専用サイト(服会内容選择) 照会できます。 ※PDFで一覧の出力が可能です。 | 出職状況服会(滝川第二高等学校(テスト)) ※データ並び順で受験番号・氏名カナを 選択できます。 合格情報を選択 

※実際の出願時の画面と異なることがあります。

一覧表出力(PDF)

## 出願状況照会 2022年12月12日(月)~

### 

STEP.3

ユーザ登録中語する方はこち

2 | 出身中学校専用

0740

3 出身中学校専用サイト(服会先選択)

食校を裏訳のうえ、「ログインへ」ボタンをクリックしてくださ

股金を希望する学校へユーザ登録の申請をする必要があります。 コーザ申請を希望する場合は「コーザ申請申請へ」ポインホイン

Ⅰ』 滝川第二高等学校を選択

新会大\* RA第二届年节数(F2F)

ログインへを

クリック!

ユーザIDとパスワードを入力し、

次へ を クリック!

ブインをクリック!

0/1/

出身中学校専用サイト(学校)

学校選択

貴校が所在している「都道府県」・「市区町村」を選択し、 3つ目のリストボックスから貴校名を選択してください。 その後、「ログイン」ボタンを選択してください。

STEP.1で申請したユーザIDとパスワードを入力してください。

### 日本の 日本の

闷 ログイン

[照会先]のリストボックスから、「滝川第二高等学校」を 選択してください。

### 🕘 出願状況照会

照会内容選択画面より「出願・合否情報照会」を選択します。

その後「出願申込情報」を選択し「検索」ボタンを押すと出願状況を 照会できます。

※PDFまたはExcelで一覧の出力が可能です。

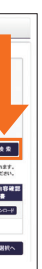

| <ul> <li>・ 受験コース(専/併)</li> <li>・ 会場</li> <li>・ 氏名 ・ 性別</li> <li>・ 在籍卒業区分</li> <li>を必ず確認してください。</li> </ul> | 出願情報の確認は     |  |
|----------------------------------------------------------------------------------------------------|--------------|--|
| <ul> <li>・ 会場</li> <li>・ 氏名</li> <li>・ 性別</li> <li>・ 在籍卒業区分</li> <li>を必ず確認してください。</li> </ul>              | ・ 受験コース(専/併) |  |
| <ul> <li>・氏名</li> <li>・ 佐籍卒業区分</li> <li>を必ず確認してください。</li> </ul>                                           | ・会場          |  |
| ・ <mark>在籍卒業区分</mark><br>を必ず確認してください。                                                                     | ・氏名・性別       |  |
| を必ず確認してください。                                                                                              | ・在籍卒業区分      |  |
|                                                                                                    | を必ず確認してください。 |  |

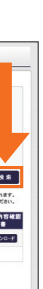

## よくある質問

### 他のWeb出願実施校への申請はどうしたらいいですか?

承認されたユーザID・パスワードでログインの上、「出身中学校専用サイト(照会先選択)」画面の左下の「照会先 を追加申請する場合はこちら|ボタンより、照会先の高校を選択の上、追加申請してください。

### イベント・出願・合否の情報を照会可能な高校一覧(兵庫県内) ※2022年9月現在

○滝川第二高等学校 ○賢明女子学院高等学校 ○神戸村野工業高等学校 ○蒼開高等学校 ○姫路女学院高等学校

○市川高等学校 ○神戸国際大学附属高等学校 ○三田学園高等学校 ○滝川高等学校 ○報徳学園高等学校

○近畿大学附属豊岡高等学校 ○神戸野田高等学校 ○親和女子高等学校 ○東洋大学附属姫路高等学校

| ロダ中子校専用サイト( | 炽云尤迭抓)          |  |
|-------------|-----------------|--|
| 出身校情報       |                 |  |
| 貴校名         | 淹川第二中学校         |  |
| 照会先選択       |                 |  |
| 照会先*        | 滝川第二高等学校(テスト) 🛟 |  |
|             |                 |  |

## ユーザIDの承認・否認はどのようにしてわかりますか?

トップページより、貴校を選択の上、ユーザID・パスワードを入力してください。 「出身中学校専用サイト(照会先選択)」画面の「照会先」リストで確認可能です。承認済の場合は学校名が表示 され、未承認の場合は学校名の前に「(未承認)」が表示されます。 否認された場合には、学校名がリストに表示されません。

※ユーザ登録の際にメールアドレスを入力すると、ユーザ登録承認完了メールもしくは登録否認のお知らせメール が送信されます。

| ■出身校情報  | 貴校名                | 滝川第二中学校     | (未承認)滝川第二高等学校(テスト) 🗘 |
|---------|--------------------|-------------|----------------------|
| ■ 照会先選択 |                    |             |                      |
|         | 照会先 <mark>*</mark> | (未承認)滝川第二高等 | 学校(テスト) 🕴            |

## パスワードを忘れた場合はどうしたらいいですか?

同じユーザIDでパスワードの再設定はできません。 再度トップページの「ユーザ登録申請する方はこちら」から新規のユーザID申請をしてください。 ※一度承認されたユーザIDでの申請はできませんのでご注意ください。 (否認された場合は、同じユーザIDで再申請可能です。)

※その他の「よくある質問」は出身中学校専用サイトの画面上部より確認可能です。

| 重 |  |
|---|--|

①出身中学校専用サイトURL https://mirai-compass.net/adm/pubAdmin/loginSchSelect.jsf

【上記サイト申請期間】2022年11月1日(火)~2023年1月26日(木) 【上記サイト公開期間】2022年11月1日(火)~2023年3月31日(金) ※合否照会は2023年2月13日(月)10:00~2023年3月31日(金) ※必ず申請期間に上記サイトにアクセスの上、申請のお手続をしてください。 ※照会内容は個人情報を含みますので、貴校からの「申請」と本校の「承認」が 必要になります。申請の際に入力する内容と、照会画面に表示される内容の 取扱いには十分ご注意ください。

②申請用キーワード

## [taki2-

※申請の際、上記キーワードの入力がない場合は「否認」となりますので、必ず ご入力ください。

ご不明な点がございましたら、以下の連絡先にお問合せください。

滝川第二高等学校 入試広報室 電話番号:078-961-2381 ※平日9:00~16:00及び、第1、第3、第5土曜日9:00~12:00 第2、第4土曜・日曜・祝日ならびに年末・年始(12月29日(木)~1月4日(水))を除く

### 個人情報の取り扱いについて

願書や所定の手続きによってご記入いただいた個人情報は「個人情報の保護に関する法律」及び関連 法令に準拠し、本校の受験業務ならびに入学の目的以外には使用いたしません。

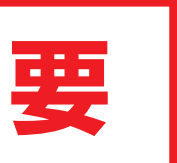

### -システム・操作に関するお問合わせ-

miraicompass コールセンター(24時間受付)

運営委託会社:三菱総研DCS株式会社

システム・操作に関するお問合せを受付します。

出願サイト画面の下段にある「お問合せ先」にあるコールセンター(フリーダイヤル)へお問合せください。

(4672)滝川第二高等学校と「お名前」をお伝えください。

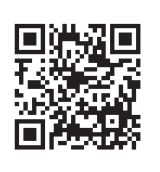

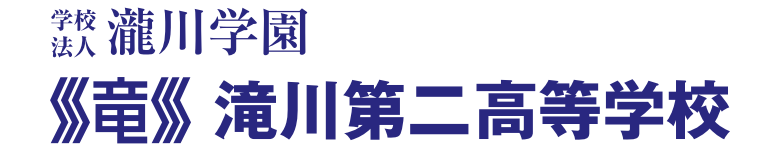

〒651-2276 神戸市西区春日台6丁目23番 TEL.078-961-2381 FAX.078-961-4591 https://takigawa2.ed.jp

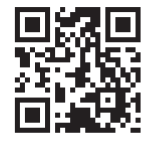

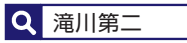